#### **Investment Account Manager 60 Day Free Demo**

Thank you for your interest in Investment Account Manager (IAM) 4 Individual. www.investmentaccountmanager.com

Designed by professional money managers, and used by investors worldwide since 1985, IAM4 Individual provides extensive investment tracking and portfolio management tools.

The demonstration version of Investment Account Manager is a fully operational version, only limited by number of days of allowed usage. If you decide not to activate IAM, you will not be charged anything. If you do decide to purchase IAM, all of the data you have entered into the trial version will be saved – we simply issue an activation key to convert the demo to fully operational version.

<u>IMPORTANT NOTE: IAM is a desktop application – it is not cloud based. This means that</u> your personal information stays under your control only, and your data remains totally private.

• Complete the Welcome Screen by entering your name. Note that the software demo has a *60-day free trial period*.

| Investment | Account Manager |  |
|------------|-----------------|--|
|            |                 |  |

#### Welcome To Investment Account Manager 4 Individual

Used by investors worldwide since 1985, Investment Account Manager (IAM) 4 Individual provides the important portfolio management tools for:

- · detailed record keeping,
- · comprehensive reporting,
- accurate tax planning,
- performance monitoring,
- and asset allocation/rebalancing analysis.

During the 60 day trial period we offer unlimited free support to answer any questions you may have. Please contact technical support by calling 262-241-3990, or by using the menu bar choice to 'Contact Us'. Our website also provide many helpful answers.

Also, during your 60 day free trial period, we'll be sending weekly emails with tips on learning how to use IAM4 to help you manage your investment portfolio(s). Be sure our email address <u>techsupport@investmentaccountmanager.com</u> is added to your email 'safe senders' list so you can receive our emails with links to tutorial videos.

Please Note: Any data entered into this trial version will be saved and available should you decide to purchase the software activation key to convert the demo to a full featured version.

Thank you for your interest in Investment Account Manager 4 Individual.

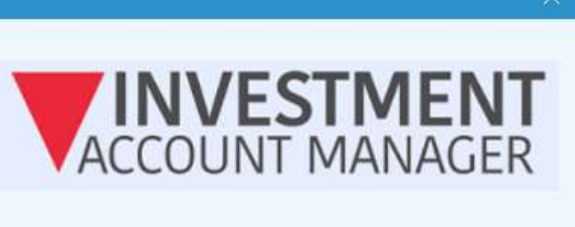

Version 4.0.0.7 for Windows (Demo Version) QUANT IX SOFTWARE, INC. Copyright © 2005-2023 All rights reserved.

For technical support, please contact: Phone: 262-241-3990 Email: techsupport@investmentaccountmanager.com

Demo version is limited to 60 days of free activation from installation date. Installed on 01/13/2024

\* The expiration date for this demo is 03/13/2024

Please enter your name:

Getting Started Guide

Start Demo

4437 676 214

User ID #

• Now click on the Start Demo button.

# The IAM4 Home Page

You should now be looking at IAM's Home Page, and a Welcome Screen from the comprehensive help system:

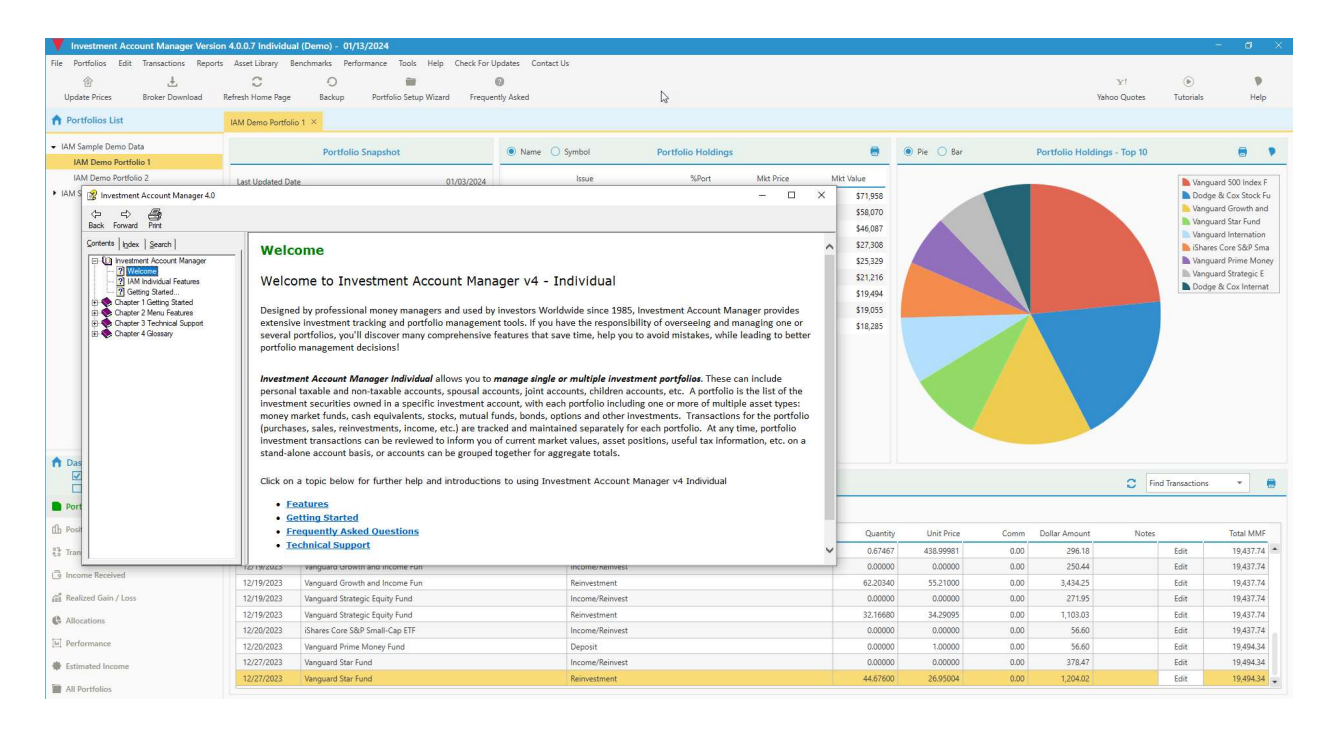

IAM's help is available in two forms – from the top menu bar, as well as from each feature as you use the program, providing context sensitive help.

- For example, in the left-hand help windowpane, select the book titled Chapter 1 Getting Started. Select the book titled Home Page Dashboard. You'll find plenty of details on home page features, and how to navigate.
- You can also view a tutorial video of the IAM4 Individual home page on the Investment Account Manager website: www.investmentaccountmanager.com.
- When you are ready to move on, close the help system by clicking the "X" within the help window frame.

# **Reviewing IAM4 Individual Home Page Display**

IAM's home page is the program's dashboard. Note that the window includes drop-down menus, a tool bar, and tabs. The home page allows for easy navigation through the various windows and reports found in IAM4. The home page displays information about the open (active) portfolio. Other portfolios can be selected and opened in the left pane.

| Tinvestment Account Manager Ver                | rsion 4.0.0.7 Individual (Semo) - 01/13/20 | 024                                                               |                                |                         |               |                                                                                                    |                            |                                      | - a ×                                    |
|------------------------------------------------|--------------------------------------------|-------------------------------------------------------------------|--------------------------------|-------------------------|---------------|----------------------------------------------------------------------------------------------------|----------------------------|--------------------------------------|------------------------------------------|
| File Portfolios Edit Transactions Rep          | ports Asset Library Benchmarks Performa    | ince Tools Help Check For U                                       | pdates Contact Us              |                         |               |                                                                                                    |                            |                                      |                                          |
| । 🕆 🗄                                          | C 0                                        | 10 A                                                              | 0                              |                         |               |                                                                                                    |                            | $Y^{\dagger}$                        | ۰ ۲                                      |
| Update Prices Broker Download                  | Refresh Home Page Backup F                 | Portfolio Setup Wizard Frequer                                    | ntly Asked                     |                         |               |                                                                                                    |                            | Yahoo Quotes                         | Tutorials Help                           |
| A Portfolios List                              | IAM Demo Portfolio 1 × IAM Demo Po         | ortfolio 2 ×                                                      |                                |                         |               |                                                                                                    |                            |                                      |                                          |
| ✓ IAM Sample Demo Data<br>IAM Demo Portfolio 1 | Portfolio Sna                              | apshot                                                            | Name     Symbol                | Portfolio Holdings      |               | 0                                                                                                    | • Pie O Bar                | Portfolio Holdings - Top 10          | 8 9                                      |
| IAM Demo Portfolio 2                           | Last Updated Date                          | 01/03/2024                                                        | Issue                          | %Port                   | Mkt Price     | Mkt Value                                                                                                    |                            |                                      | Dodge & Cox Stock Fu                     |
| <ul> <li>IAM Sample Watch Lists</li> </ul>     |                                            |                                                                   | Dodge & Cox Stock Fund         | 15.81                   | \$244.37      | \$78,963                                                                                                    |                            |                                      | iShares Core S&P Sma                     |
|                                                | Current Value                              | \$499,561.34                                                      | iShares Core S&P Small-Cap ETF | 13.80                   | \$106.08      | \$68,952                                                                                                    |                            |                                      | iShares Core S&P Mid                     |
|                                                | Unrealized G/I                             | \$162,819,69                                                      | iShares Core S&P Mid-Cap ETF   | 13.63                   | \$272.45      | \$68,113                                                                                                    |                            |                                      | Vanguard Wellington                      |
|                                                |                                            |                                                                   | Vanguard Wellington Fund       | 10.22                   | \$41.12       | \$51,054                                                                                                    |                            |                                      | Target                                   |
|                                                | Estimated Income                           | \$10,656.87                                                       | Portfolio Cash                 | 9.48                    | \$1.00        | \$47,380                                                                                                    |                            |                                      | IQVIA Holdings Inc.                      |
|                                                | Day Value Change                           | \$0.00                                                            | Target                         | 7.08                    | \$141.55      | \$35,388                                                                                                    |                            |                                      | Aflac                                    |
|                                                | bay value change                           | 30.00                                                             | IQVIA Holdings Inc.            | 6.75                    | \$224.69      | \$33,704                                                                                                    |                            |                                      | Loomis Sayles Bond F                     |
|                                                |                                            |                                                                   | Aflac                          | 5.83                    | \$83.72       | \$29,113                                                                                                    |                            |                                      | All Others                               |
|                                                | Year to Date /                             | Activity                                                          | Loomis Sayles Bond Fund        | 4.24                    | \$11.52       | \$21,190                                                                                                    |                            |                                      |                                          |
|                                                | Invertment Income                          | \$0.00                                                            | Fisery Inc.                    | 3.98                    | \$132.52      | \$19,878                                                                                                    |                            |                                      |                                          |
|                                                |                                            | 20100                                                             | Vanguard FTSE Emerging Markets | 3.63                    | \$40.32       | \$18,144                                                                                                    |                            |                                      |                                          |
|                                                | Realized Gain/Loss                         | \$0.00                                                            | Huntington Bancshares Incorpor | 3.42                    | \$12.67       | \$17,105                                                                                                    |                            |                                      |                                          |
|                                                | Performance                                | -0.8%                                                             | Bitcoin - USD                  | 2.12                    | \$42,316.58   | \$10,579                                                                                                    |                            |                                      |                                          |
|                                                | Landinguas                                 | 0.070                                                             |                                |                         |               |                                                                                                    |                            |                                      |                                          |
|                                                | vs SPDR S&P 500 ETF Trust                  | -1.196                                                            |                                |                         |               |                                                                                                    |                            |                                      |                                          |
| Dashboard Actions                              |                                            |                                                                   |                                |                         |               |                                                                                                    |                            |                                      |                                          |
| Active Portfolio                               |                                            | <ul> <li>Activity          <ul> <li>Values</li> </ul> </li> </ul> |                                | Portfolio Performance V | alues         | YTD (                                                                                                    | 🔾 Last Year 🔿 Last 12 Mon. | Last 12 Qtrs 🔵 Last 12 Yrs Monthly - | )1/01/2023 - 12/31/2023                  |
| Portfolio Summary                              | 510                                        |                                                                   |                                | Val                     | ues in 1000's |                                                                                                    | 1 1                        |                                      |                                          |
| Positions                                      | 540                                        |                                                                   |                                |                         |               |                                                                                                    |                            |                                      | <ul> <li>IAM Demo Portfolio 2</li> </ul> |
| transactions                                   | 510                                        |                                                                   |                                |                         |               |                                                                                                    |                            | 1                                    |                                          |
| G Income Received                              | 480                                        | -                                                                 |                                | _                       | -             |                                                                                                    |                            |                                      |                                          |
| Realized Gain / Loss                           | alues                                      |                                                                   |                                | -                       |               |                                                                                                    |                            | -                                    | Return for Period<br>14.18%              |
| Allocations                                    | > ~~                                       |                                                                   | -                              |                         |               | 25                                                                                                    |                            |                                      |                                          |
| [6] Performance                                | Rain Plan                                  | en e                                                              | an 440 40                      | the state               | 0.34          | ange and                                                                                                    | 44.92 10.3L                | 11/200 12/01/0                       |                                          |
| Estimated Income                               | A. A.                                      | Star Contraction                                                  | de de                          | and the second          | 1987          | and the second second s | all all                    | de de                                |                                          |
| In All Destaller                               |                                            |                                                                   |                                | Date                    |               |                                                                                                    |                            |                                      |                                          |

Please take some time now looking at the drop-down menus, tool bar, and various dashboard display tabs while reviewing the sample demo portfolio data. You'll find for each display tab context sensitive help as well as a print icon in the right-hand corner to review the information provided. These homepage tabs offer summary details for the current active portfolio:

- Portfolio Summary: portfolio summary details, holdings, costs, market values.
- Positions: current holdings by asset type within the portfolio with costs/market values.
- Transactions: recent activity entered or downloaded for the portfolio.
- Income Received: investment income received for the portfolio for defined date ranges.
- Realized Gain/Loss: investment gains/losses received for the portfolio for defined date ranges.
- Allocations: asset class allocations in comparison to targeted goals for the portfolio.
- Performance: performance comparison for the portfolio for defined date periods.
- Estimated Income: forward looking estimated income totals for the portfolio.
- All Portfolios: summary totals for all portfolios tracked within IAM4 Individual.

# **Reviewing IAM4 Individual Sample Reports**

Another great place to start with learning IAM4 Individual is to review some of the many detailed reports.

| Investment Account Manager Version         | 4.0.0.7 Individual (Demo) - 01/1 |                               |                                |                    |                     |           |               |                    |               |              |                                  |
|--------------------------------------------|----------------------------------|-------------------------------|--------------------------------|--------------------|---------------------|-----------|---------------|--------------------|---------------|--------------|----------------------------------|
| File Portfolios Edit Transactions Reports  | Asset Library Benchmarks Perfo   | rmance Tools Help Check For U | pdates Contact Us              |                    |                     |           |               |                    |               |              |                                  |
| B Partfolio >                              | Appraisal                        | 1 1 1                         | 0                              |                    |                     |           |               |                    | $X^{\dagger}$ | ۲            |                                  |
| Update Prices Batch Reporting              | Portfolio Setup Wizard Frequen   | ntly Asked                    |                                |                    |                     |           | Yah           | oo Quotes          | Tutorials     | Help         |                                  |
| Portfolios List                            | Holdings Summany                 | Portfolio 2 X                 |                                |                    |                     |           |               |                    |               |              |                                  |
|                                            | Income President                 |                               |                                |                    |                     |           |               |                    |               |              |                                  |
|                                            | Income Received                  | napshot                       | Name O Symbol                  | Portfolio Holdings |                     |           | 🖲 Pie 🔘 Bar   | Portfolio Holding  | s - Top 10    |              |                                  |
| IAM Demo Portfolio 1                       | Maturity schedule                |                               | 2                              |                    | 1000                |           |               |                    |               |              |                                  |
| IAM Demo Portfolio 2                       | Security Basis                   | 01/03/2024                    | lssue                          | %Port              | Mkt Price           | Mkt Value |               |                    |               | Dodge        | 8/ Cox Stock Fu                  |
| <ul> <li>IAM Sample Watch Lists</li> </ul> | Sold Securities                  | \$499.561.34                  | Dodge & Cox Stock Fund         | 15.81              | \$244.37            | \$78,963  |               |                    | 0             | iShare       | s Core S&P Sma<br>s Core S&P Mid |
|                                            | Transaction Activity             |                               | iShares Core S&P Small-Cap EIF | 13.80              | \$106.08            | \$68,952  |               |                    |               | Nangu        | ard Wellington                   |
|                                            | Allocation Rebalancing           | \$162,819.69                  | Ishares Core Sour Mid-Cap ETF  | 13.03              | 52/245              | \$08,113  |               |                    |               | Portfo       | lio Cash                         |
|                                            | Stock / Fund Sector Analysis     | \$10.656.87                   | Particle Cash                  | 10.22              | \$1.00              | \$47,290  |               |                    |               | Target       | Holdings los                     |
|                                            | Fund Investment Objectives       |                               | Townet                         | 7.00               | \$1,00<br>\$1,01 EE | \$25,200  |               |                    |               | Aflac        | nonunga me                       |
|                                            | , and integration objectives     | \$0.00                        | IONIA Haldinar Inc.            | 6.75               | \$224.60            | \$22,704  |               |                    |               | Loomi        | s Sayles Bond F                  |
| Assets Under Management                    | Additional Reports               |                               | Aflar                          | 5.83               | \$83.72             | \$20,113  |               |                    |               | Fiserv       | Inc                              |
| Capital Gain Distributions                 | Year to ba                       | te Activity                   | Loomis Savles Rond Fund        | 4.24               | \$11.52             | \$21,110  |               |                    |               | All Ot       | lers                             |
| Commissions and Expenses                   |                                  |                               | Fisery Inc                     | 3.98               | \$132.52            | \$19.878  |               |                    |               |              |                                  |
| Exchanges, Mergers & Spinoffs              | Investment Income                | \$0.00                        | Vanguard FTSE Emerging Markets | 3.63               | \$40.32             | \$18 144  |               |                    |               |              |                                  |
| Portfolio Transfers                        | Realized Gain/Loss               | \$0.00                        | Huntington Bancshares Incorpor | 3.42               | \$12.67             | \$17,105  |               |                    |               |              |                                  |
| Qualified Dividende                        |                                  |                               | Bitcoin - USD                  | 2.12               | \$42,316.58         | \$10,579  |               |                    |               |              |                                  |
| Qualified Dividends                        | Performance                      | -0.8%                         |                                |                    |                     |           |               |                    |               |              |                                  |
| Wash Sale Check List                       | vs SPDR S&P 500 ETF Trust        | -1.1%                         |                                |                    |                     |           |               |                    |               |              |                                  |
| Options Expiration                         |                                  |                               |                                |                    |                     |           |               |                    |               |              |                                  |
| Dashboard Actions                          | -                                |                               |                                |                    |                     |           |               |                    |               |              |                                  |
| All Portfolio                              | Select Range Include All Dates   | Activity O Values             |                                | Transa             | ction Activity      |           |               |                    | C Find        | Transactions | •                                |
| Portfolio Summary                          | Add New Transaction              |                               |                                |                    |                     |           |               |                    |               |              |                                  |
| th Positions                               | Date Security                    |                               | Activity                       |                    |                     | Quantity  | Unit Price    | Comm Dollar Amount | Notes         |              | Total MMF                        |
| to Transactions                            | 12/15/2023 Portfolio Cash        |                               | Deposit                        |                    |                     | 0.00000   | 1.00000       | 0.00 209.25        |               | Edit         | 46,505.34 *                      |
| 1 Income Received                          | 12/18/2023 Dodge & Cox Sta       | ock Fund                      | Income/Reinvest                |                    |                     | 0.00000   | 0.00000       | 0.00 280.93        |               | Edit         | 46,505.34                        |
| Ly income Received                         | 12/18/2023 Dodge & Cox Sto       | ock Fund                      | Reinvestment                   |                    |                     | 6.45540   | 240.98739     | 0.00 1,555.67      |               | Edit         | 46,505.34                        |
| 👸 Realized Gain / Loss                     | 12/20/2023 iShares Core S&d      | Mid-Cap ETF                   | Income/Reinvest                |                    |                     | 0.00000   | 0.00000       | 0.00 301.50        |               | Edit         | 46,505.34                        |
| Allocations                                | 12/20/2023 Portfolio Cash        |                               | Deposit                        |                    |                     | 0.00000   | 1.00000       | 0.00 301.50        |               | Edit         | 46,806.84                        |
|                                            | 12/20/2023 iShares Core S&A      | 9 Small-Cap ETF               | Income/Reinvest                |                    |                     | 0.00000   | 0.0000 0.0000 | 0.00 183.95        |               | Edit         | 46,806.84                        |
| Performance                                | 12/20/2023 Portfolio Cash        |                               | Deposit                        |                    |                     | 0.00000   | 1.00000       | 0.00 183.95        |               | Edit         | 46,990.79                        |
| Estimated Income                           | 12/20/2023 Vanguard FTSE E       | merging Markets               | Income/Reinvest                |                    |                     | 0.00000   | 0.00000       | 0.00 389.25        | _             | Edit         | 46,990.79                        |
| All Portfolios                             | 12/20/2023 Portfolio Cash        |                               | Deposit                        |                    |                     | 0.00000   | 1.00000       | 0.00 389.25        |               | Edit         | 47,380.04                        |

We suggest spending time reviewing the various reports provided by Investment Account Manager 4 Individual. Select the Reports Menu | Portfolio | and then those reports you might like to review. You'll also find within the IAM4 help system help topics reviewing these comprehensive reports:

- Select the Help Menu | Contents Choice.
- In the left-hand help windowpane, select the book titled Chapter 1 Getting Started.
- Select the book titled Reports and Graphs.
- Select the help topic IAM Reports and Graphs.
- We suggest using the Print icon to print this help topic and then to follow this as a guide to review reports using the provided Demo Portfolio 2 for tutorial purposes.

*Important note*: a distinguishing IAM feature is the ability to combine individual portfolios into a single report, for cumulative reporting - very important for unified account management functions.

# **Easily Updating Current Market Prices**

Investment Account Manager 4 Individual provides automatic pricing sources for your investment holdings, including QuoteMedia and Yahoo! Finance. Included with the 60 day demo, as well as with all new software activations, is access with the QuoteMedia data feed. This pricing feature allows users to easily update all portfolios with 20 minute delayed market prices.

|      | Investmen     | t Acc            | ount Manager  | Version | 4.0.0.7 Individ  | dual (Demo | ) - 01/13/2024  |            |        |                   |               |   |
|------|---------------|------------------|---------------|---------|------------------|------------|-----------------|------------|--------|-------------------|---------------|---|
| File | Portfolios    | Edit             | Transactions  | Reports | Asset Library    | Benchmark  | Performance     | Tools      | Help   | Check For Updates | Contact Us    |   |
|      | <b></b>       |                  | 4             |         | C                | 4          | C               | -          |        | 0                 |               |   |
| 1    | Jpdate Prices |                  | Broker Downlo | oad f   | lefresh Home Pag | ge Bai     | kup Portf       | olio Setup | wizard | Frequently Ask    | ed            |   |
| n    | Portfolios L  | ist              |               |         | IAM Demo Port    | folio 1 ×  | IAM Demo Portfo | lio 2 ×    |        |                   |               |   |
| ▼ 14 | AM Sample De  | mo Da<br>Portfol | ita<br>io 1   |         |                  | P          | ortfolio Snapsł | ot         |        | ۲                 | Name 🚫 Symbol | F |
|      | IAM Demo      | Portfo           | lio 2         |         | Last Updated     | Date       |                 |            | 0      | 1/03/2024         | Issue         |   |

- Click on Update Prices button found on the IAM4 Tool Bar.
- Once prices have been updated, use the OK button to return to the Home Page.
- Just that easily, all portfolios have been updated for timely review of current values, and better portfolio management tracking of your investments.

### **Switching Between Portfolios**

Investment Account Manager 4 Individual allows for the monitoring and managing of <u>unlimited</u> <u>number</u> of portfolios. The left panel of the Home Page provides access to the different sample portfolios provided with the IAMv4 Individual demo version.

- Click on another portfolio to change to that portfolio, i.e., open that portfolio for the IAMv4 home page display.
- Notice that the IAM home page now summarizes the portfolio selected.
- All portfolios can be combined for display on the IAM home page by selecting the check box as below under the Dashboard Actions:

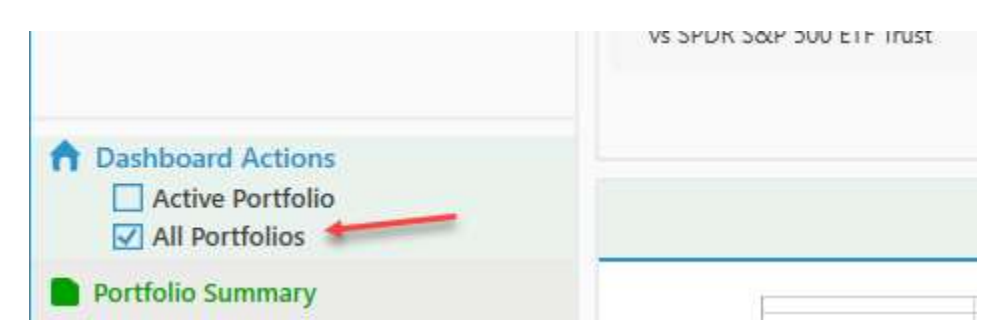

## **Experimenting with Sample Data**

Investment Account Manager 4 Individual allows users a number of ways for setting up their personal investment accounts. These include:

- Using the Tool Bar | Portfolio Setup Wizard methods.
- Using the File Menu | New Portfolio choice.
- or Using the File Menu | Import choice to import data files from third party applications/file formats.

Provided on our web site are some detailed video tutorials that will help you learn how to easily create your portfolio based upon the degree of past historical data you wish to account for in IAM4. See here: <u>https://www.investmentaccountmanager.com/iam-tutorials.php</u>. Further, the online help system offers detailed instructions for setting up your investment account(s).

Before looking a bit closer at some of these available methods, you might like to spend some time working with the demo sample data and the IAM4 Activity Ledger, trying some manual data entry examples. We also have available on our web site a video tutorial on using the activity ledger for adding/deleting/editing and other details for listing/viewing your portfolio investments.

| Tinvestment Account Manager Versio         | on 4.0.0.7 Inc | lividual (Demo | ) - 01/13/2024                       |                                                                                                    |                  |             |            |                                            |                  |             |                 |           |             |                                                                                                    | - a ×                                    |
|--------------------------------------------|----------------|----------------|--------------------------------------|----------------------------------------------------------------------------------------------------|------------------|-------------|------------|--------------------------------------------|------------------|-------------|-----------------|-----------|-------------|----------------------------------------------------------------------------------------------------|------------------------------------------|
| File Portfolios Edit Transactions Report   | ts Asset Libri | ary Benchmark  | s Performance Tools Help Check Fi    | or Updates                                                                                                    | Contact Us       |             |            |                                            |                  |             |                 |           |             |                                                                                                    |                                          |
| <u>ه</u> .,ا                               | 0              | ÷              | 0 👘                                  | 0                                                                                                    |                  |             |            |                                            |                  |             |                 |           |             | X!                                                                                                    | (r)                                      |
| Update Prices Broker Download              | Refresh Horr   | Portfolio Acti | vity Ledger for IAM Demo Portfolio 2 |                                                                                                    |                  |             |            |                                            |                  |             |                 |           | ×           | Yahoo Quote                                                                                                    | Tutorials Help                           |
| A Portfolios List                          | IAM Demo       |                | Used for Security Dropdown           | 1                                                                                                    | 1                |             |            |                                            |                  | 1           |                 |           |             |                                                                                                    |                                          |
| ← IAM Sample Demo Data                     |                | Name           | O All Securities O All F             | History                                                                                                    | Entire Portfolio | Transaction | s All Type | s                                          |                  | - P         | eriod Include   | All Dates | •           | rtfolio Holdings - Ton 1                                                                                                    |                                          |
| IAM Demo Portfolio 1                       |                | O Symbol       | Current Portfolio     Ope            | n Only                                                                                                    | Individual Asset |             |            |                                            |                  |             |                 |           |             | The second second |                                          |
| IAM Demo Portfolio 2                       | Last Upo       |                |                                      |                                                                                                    |                  |             |            |                                            |                  |             |                 |           |             |                                                                                                    | Dodge & Cox Stock Fu                     |
| <ul> <li>IAM Sample Watch Lists</li> </ul> |                | Date           | Secontry                             |                                                                                                    | Activity         |             | Quantity   | Unit Price                                 | Comm             | Dollar Amou | nt Notes        | Save      | Total MMF   |                                                                                                    | iShares Core S&P Sma                     |
|                                            | Current'       | 12/01/2023     | Portfolio Cash                       | Deposit                                                                                                    |                  |             |            | 1.00000                                    |                  | 10,729.     | .50 📎           | Save      | 46,296.09 * |                                                                                                    | iShares Core S&P Mid                     |
|                                            | Unrealize      | 12/15/2023     | Loomis Sayles Bond Fund              | Income/Rei                                                                                                    | nvest            |             |            |                                            |                  | 155.        | .86 🚷           | Save      | 46,296.09   |                                                                                                    | Portfolio Cash                           |
|                                            |                | 12/15/2023     | Loomis Sayles Bond Fund              | Reinvestme                                                                                                    | nt               |             | 13.97000   | 11.15676                                   |                  | 155.        | .86 📎           | Save      | 46,296.09   |                                                                                                    | Target                                   |
|                                            | Estimate       | 12/15/2023     | Vanguard Wellington Fund             | Income/Rei                                                                                                    | nvest            |             |            |                                            |                  | 327.        | .88 🗞           | Save      | 46,296.09   |                                                                                                    | IQVIA Holdings Inc.                      |
|                                            |                | 12/15/2023     | Vanguard Wellington Fund             | Reinvestme                                                                                                    | nt               |             | 53.16170   | 40.80532                                   |                  | 2,169.      | .28 📎           | Save      | 46,296.09   |                                                                                                    | Aflac                                    |
|                                            | Uay valu       | 12/15/2023     | Huntington Bancshares Incorpor       | Income/Rei                                                                                                    | nvest            |             |            |                                            |                  | 209.        | 25              | Save      | 46,296.09   |                                                                                                    | Loomis Sayles Bond F                     |
|                                            |                | 12/15/2023     | Portfolio Cash                       | Deposit                                                                                                    |                  |             |            | 1.00000                                    |                  | 209.        | .25             | Save      | 46,505.34   |                                                                                                    | Fiserv Inc                               |
|                                            |                | 12/18/2023     | Dodge & Cox Stock Fund               | Income/Rei                                                                                                    | nvest            |             |            |                                            |                  | 280.        | .93             | Save      | 46,505.34   |                                                                                                    | - Arounts                                |
|                                            |                | 12/18/2023     | Dodge & Cox Stock Fund               | Reinvestme                                                                                                    | nt               |             | 6.45540    | 240.98739                                  |                  | 1,555.      | .67             | Save      | 46,505.34   |                                                                                                    |                                          |
|                                            | Investme       | 12/20/2023     | Shares Core S&P Mid-Cap ETF          | Income/Rei                                                                                                    | nvest            |             |            |                                            |                  | 301.        | .50             | Save      | 46,505.34   |                                                                                                    | <b>_</b>                                 |
|                                            | Realized       | 12/20/2023     | Portfolio Cash                       | Deposit                                                                                                    |                  |             |            | 1.00000                                    |                  | 301.        | .50             | Save      | 46,806.84   | No. 1997                                                                                                    |                                          |
|                                            | inconzeci.     | 12/20/2023     | Shares Core S&P Small-Cap ETF        | Income/Rei                                                                                                    | nvest            |             |            |                                            |                  | 183.        | .95 🗞           | Save      | 46,806.84   | $\mathbf{X}_{0}$                                                                                                    |                                          |
|                                            | Performa       | 12/20/2023     | Portfolio Cash                       | Denosit                                                                                                    |                  | -           |            | 1.00000                                    |                  | 183.        | .95             | Saue      | 46.990.79   |                                                                                                    |                                          |
|                                            |                | 12/20/2023     | Vannuard FTSF Emerning Markets       | Income/Rei                                                                                                    | matst            |             |            |                                            |                  | 389.        | 25 &            | Save      | 46 990.79   |                                                                                                    |                                          |
|                                            | vs SPI         | 12/20/2023     | Portfolio Cash                       | Denosit                                                                                                    |                  |             |            | 1.00000                                    |                  | 389.        | 25 8            | Save      | 47.380.04   |                                                                                                    |                                          |
|                                            |                | 01/13/2024     |                                      | where the second second |                  |             |            |                                            |                  | 0           | 00 8            | Sava      | 0.00        |                                                                                                    |                                          |
| Dashboard Actions                          |                | 01/13/2024     | ADD A NEW SECURITY                   | 1                                                                                                    |                  |             |            |                                            |                  | 0.          |                 | Jave      |             |                                                                                                    |                                          |
| Active Portfolio                           |                |                | Aflar                                | unt                                                                                                    | Accour           | nt Balance  |            | Use FIFO metho                             | od for sales tra | ansactions  | Settlement Date |           |             | 0                                                                                                    |                                          |
| All Portfolios                             |                | 🛄 De           | Bitcoin - USD                        |                                                                                                    | 5.               | 47,380.04 - | E          | Use trade date                             | as settlement    | date        | 01/15/2024      |           | 15          | s 🔾 Last 12 Yrs Monthly -                                                                                                    | 01/01/2023 - 12/31/2023                  |
| Portfolio Summary                          |                |                | Dodge & Cox Stock Fund               | 1                                                                                                    |                  |             |            |                                            |                  |             |                 |           |             |                                                                                                    |                                          |
| The Positions                              | 1              | Edit / De      | Fiserv Inc                           | port RecTyp                                                                                                    | es D             | xport       |            | Print                                      | н                | elp         | Symbol Lo       | okup      | Exit        |                                                                                                    | <ul> <li>IAM Demo Portfolio 2</li> </ul> |
|                                            | 5              | 10             | Huntington Bancshares Incorpor       |                                                                                                    |                  |             |            |                                            |                  |             |                 |           |             |                                                                                                    |                                          |
| €5 Transactions                            |                |                | ILZVIA Holdings Inc.                 |                                                                                                    |                  |             |            |                                            |                  |             |                 |           |             |                                                                                                    |                                          |
| 🗍 Income Received                          | 4              | 80 -           | iShares Core S&P Small-Cap ETF       | -                                                                                                    |                  |             |            | /                                          | -                |             |                 |           |             |                                                                                                    |                                          |
| 📸 Realized Gain / Loss                     | nes            |                | Loomis Sayles Bond Fund              |                                                                                                    |                  |             | 1          |                                            |                  | -           |                 |           |             |                                                                                                    | Return for Period                        |
| (h Allosations                             | IeV 4          | 50             | PC2-500 Bank Ins Fd                  |                                                                                                    | -                | -           |            |                                            |                  |             | -               |           |             |                                                                                                    | 14.18%                                   |
| ar cancellons                              |                |                | Porttolio Cash                       |                                                                                                    |                  |             |            |                                            |                  |             |                 |           | -           |                                                                                                    |                                          |
| Performance                                |                | 2.             | larget                               | 81                                                                                                    | 94               | Gr.         |            | Gr.                                        | 0                | 4.          | 9               |           | 10-         | 4. 4.                                                                                                    |                                          |
| Estimated Income                           |                | Salaga .       | Vanguard Wellington Fund             | NI GRO                                                                                                    | TRO GEL          | Call Good   |            | COD ST ST ST ST ST ST ST ST ST ST ST ST ST | SUGGE            | Sallett     | \$              | No and    | Care and    | Salar Salar                                                                                                    |                                          |
| All Portfolios                             |                |                |                                      |                                                                                                    |                  |             | Date       | 2                                          |                  |             |                 |           |             |                                                                                                    |                                          |

To take a quick review on using the IAM4 Activity Ledger:

- Select the Transactions Menu | Add, Edit, Delete Transactions choice.
- The transactions ledger provides users with a method to manually enter their data in ledger format, left-to-right, using drop downs to select transaction types, etc. Click on the next empty line in the ledger to try entering the following.
- Verify the radio button above the column labeled Security is selected to show 'Current Portfolio'.
- On the next empty detail line, click your mouse in the column labeled Security, and use the drop down to select Fiserve Inc. with the IAMv4 sample demo data (securities are added as you build your portfolios).
- Use your keyboard Tab key (or mouse to click) to the Activity column and use the dropdown arrow to select Purchase.
- Use your keyboard Tab key (or mouse to click) to the Quantity column and enter a sample value, i.e, 25 shares.
- Use your keyboard Tab key (or mouse to click) to the column labeled Unit Price, and enter a value, i.e., 135.50.
- Use your keyboard Tab key (or mouse to click) to the column labeled Comm (commissions and fees), enter 4.95.
- Notice the Dollar Amount is automatically populated for the cost of this purchase activity.
- Prior to selecting the Save button, notice in the lower left-hand corner a withdrawal is selected for the money market offset for this purchase transaction. (This is known as sweeping or cash pooling). In the lower right portion of the activity ledger, users can define the offset settlement date to use trade date + 2 or settlement date = trade date.
- Select the Save button. Notice the cash/mmf in this portfolio with be used for the cash offset activity.
- Select the Exit button to close the activity ledger.
- The IAM4 dashboard will updated to reflect this new activity entry.

# **Creating Your Portfolio**

IAMv4 Individual allows for an unlimited number of portfolios, thereby providing a tool for multiple portfolio management. As mentioned earlier, IAM4 offers a number of ways to easy and flexible methods for creating your portfolio(s). You can view several video tutorials for creating your portfolio(s) on the tutorials page provided on our website.

https://www.investmentaccountmanager.com/iam-tutorials.php

Once such method is using the Portfolio Setup Wizard found on the toolbar.

| ile | Portfolios    | Edit               | Transactions | Reports | Asset Library    | Benchmarks   | Performance    | Tools      | Help ( | Check For Updates | Contact Us          |
|-----|---------------|--------------------|--------------|---------|------------------|--------------|----------------|------------|--------|-------------------|---------------------|
|     | <b></b>       |                    | 4            |         | C                | 0            |                |            |        | 0                 |                     |
| l   | Jpdate Prices |                    | Broker Down  | oad     | Refresh Home Pag | ge Backu     | up Portfo      | olio Setup | Wizerd | Frequently Ask    | ed                  |
| 4   | Portfolios L  | ist                |              |         | IAM Demo Port    | folio 1 × IA | M Demo Portfol | io 2 ×     |        |                   |                     |
| IA  | AM Sample De  | emo Da<br>Portfoli | ta<br>io 1   |         |                  | Por          | tfolio Snapsh  | ot         |        | <u></u>           | Name 🔿 Symbol       |
|     | IAM Demo      | Portfo             | lio 2        |         | Last Updated     | Date         |                |            | 01/    | 03/2024           | Issue               |
| IA  | AM Sample Wa  | atch Lis           | ts           |         | 1                |              |                |            |        | Dod               | ge & Cox Stock Fund |
|     |               |                    |              |         | Current Value    |              |                |            | \$49   | 9.561.34          |                     |

The wizard is designed to quickly help new users set up their personal information.

| Portfolio Name *                                                                                                    |                                                                                                    | Existing Portfolios                                                                                                    |                                                             |
|----------------------------------------------------------------------------------------------------|----------------------------------------------------------------------------------------------------|----------------------------------------------------------------------------------------------------|-------------------------------------------------------------|
| 'ortfolio Group<br>No Portfolio Group                                                                                                    |                                                                                                    | IAM Demo Portfolio 1<br>IAM Demo Portfolio 2<br>IAM Demo Portfolio 3                                                                                                    |                                                             |
| O Download current                                                                                                    | holdings from your online I                                                                                                    | prokerage account.                                                                                                    |                                                             |
| create portfolios fo<br>account. Learn M                                                                                                    | ating your portfolio in invest<br>or tracking purposes by dowr<br>ore                                                                                                    | ment Account Manager enables users t<br>nloading current holdings from their on                                                                                                    | ine brokerage                                               |
| <ul> <li>Inis method of cre<br/>create portfolios fo<br/>account. Learn M</li> <li>Import current hol<br/>This method of cre<br/>create portfolios fo<br/>(csv). Learn More</li> </ul>                                                                           | ating your portfolio in Invest<br>or tracking purposes by down<br>ore<br>Idings from Microsoft Excel<br>ating your portfolio in Invest<br>or tracking purposes by impo                                                                                                    | ment Account Manager enables users t<br>sloading current holdings from their on<br>(xls) or comma separated file (csv).<br>tment Account Manager enables users t<br>rting a Microsoft Excel (xls) or comma s                                                                                                    | to quickly<br>line brokerage<br>to quickly<br>eparated file |
| <ul> <li>Inis method of cre<br/>create portfolios fo<br/>account. Learn M</li> <li>Import current hol<br/>This method of cre<br/>create portfolios fo<br/>(csv). Learn More</li> <li>Use quick setup fo<br/>This method of cre<br/>recent brokerage s</li> </ul> | ating your portfolio in Invest<br>or tracking purposes by down<br>ore<br>ldings from Microsoft Excel<br>ating your portfolio in Invest<br>or tracking purposes by impo<br>orm to manually enter positi<br>ating your portfolio in Invest<br>tatement or other report list                       | Intent Account Manager enables users to<br>sloading current holdings from their on<br>(xls) or comma separated file (csv).<br>Itment Account Manager enables users to<br>rting a Microsoft Excel (xls) or comma s<br>ons.<br>Itment Account Manager simply requires<br>ing all current holdings. <u>Learn More</u> | o quickly<br>o quickly<br>eparated file                     |
| <ul> <li>Inis method of crecete portfolios for account. Learn M</li> <li>Import current hol This method of crecete portfolios for (csv). Learn More</li> <li>Use quick setup for This method of crecetent brokerage s</li> <li>Additional Setup N</li> </ul>     | ating your portfolio in Invest<br>or tracking purposes by down<br>ore<br>ldings from Microsoft Excel<br>ating your portfolio in Invest<br>or tracking purposes by impo<br>orm to manually enter positi<br>ating your portfolio in Invest<br>tatement or other report list<br>Methods Learn More | Iment Account Manager enables users to<br>sloading current holdings from their on<br>(xls) or comma separated file (csv),<br>Iment Account Manager enables users to<br>rting a Microsoft Excel (xls) or comma s<br>ons,<br>Iment Account Manager simply requires<br>ing all current holdings. Learn More           | o quickly<br>o quickly<br>eparated file                     |

**IMPORTANT NOTE**: IAM is a desktop application – it not cloud based. This means that your personal information stays under your control only, and your data remains totally private.

When using the portfolio setup wizard, users have several choices for creating the specific portfolio:

- Do I want to start tracking my portfolio as of my current holdings?
- Do I want to start tracking my portfolio as of the beginning of this year?
- Do I want to manually enter all my past history?

Each method has its own advantages – please use the <u>Learn More</u> choices provided in the Portfolio Setup Wizard form for further details.

### **Other Methods to Setup your Portfolios**

Users can select the File Menu | New Portfolio. There are several methods for setting up your new portfolio. Each choice provides context sensitive help to guide you thru the process.

| Tinvestment Account Manager Version        | 4.0.0.7 Individual (Demo) - 01/13/2024                                                                            |                                            |                                                  |
|--------------------------------------------|----------------------------------------------------------------------------------------------------|--------------------------------------------|--------------------------------------------------|
| File Portfolios Edit Transactions Reports  | Asset Library Benchmarks Performance Too<br>Download from Financial Institution<br>Manually Enter Holdings        | ols Help Check For U<br>tup Wizard Frequer | pdates Contact Us                                |
| Restore Data Import Export                 | Import Broker OFX/QFX<br>Import (CSV) Comma Separated Value<br>Import Quicken Portfolio<br>Import Yahoo Portfolio | 01/03/2024                                 | Name     Symbol     Issu                         |
| Password                                   | <u>Current Value</u>                                                                                              | \$499,481.89                               | Dodge & Cox Stock Fun<br>iShares Core S&P Small- |
| Preferences                                | Inrealized G/L                                                                                                    | \$162,740.24                               | iShares Core S&P Mid-C                           |
| Convert IAM3 Individual to IAM4 Individual | stimated Income                                                                                                   | \$10,589.02                                | Portfolio Cash                                   |
| Exit                                       | Day Value Change                                                                                                  | \$0.00                                     | Target<br>IQVIA Holdings Inc.                    |

# **Getting Help**

- Our Technical Support Team offers free unlimited support while you use the IAM4 Individual 60 day demo version. If you have a question, please reach out to us at <u>techsupport@investmentaccountmanager.com</u> or call:262-241-3990
- Visit our website at: <u>www.investmentaccountmanager.com</u>. It provides explanations, videos, learning resources, forum to find questions and answers, and more.

# Thank you for considering Investment Account Manager v4 Individual for your investing needs!